## AsiaJCIS 2023

## A Supplementary Material for Online Registration

Local organizing committee of AsiaJCIS 2023

June 26, 2023

Creating an account:

Here is the top page of the online registration site at < https://asiajcis.confit.atlas.jp >. Please create an account for the online registration.

| The         | 18th Asia Joint Conference on Informat                                                                            | ion Security (AsiaJCIS 2023)                                                                                                    | The 18th Asia Joint Confer<br>on Information Security<br>(AsiaJCIS 2023) |
|-------------|----------------------------------------------------------------------------------------------------|----------------------------------------------------------------------------------------------------|--------------------------------------------------------------------------|
|             |                                                                                                    |                                                                                                    | Asia Joint Conference on Inform<br>Security                              |
| Registratio | on - The 18th Asia Joint Conference on Information                                                                | Security (AsiaJCIS 2023)                                                                                                    |                                                                          |
|             | Registration Period: until July. 31, 2023 23:59 PM JST<br>Early-bird Registration Period: until Jul. 14, 2023 23: | 59 PM JST                                                                                                    |                                                                          |
|             | Log in                                                                                                    | Note<br>How to log in                                                                                                    |                                                                          |
|             | Log-in ID Password Password                                                                                       | You are required to log in to this servic<br>account if you don't have one. Account<br>unavailable after the registration dead                                              | e. Please create an<br>registration will be<br>line.                     |
|             | 🚔 Forgot your password?                                                                                           | Notes                                                                                                    |                                                                          |
|             | ↔) Log in                                                                                                    | <ul> <li>If you haven't received an email af<br/>or registering abstracts, your regist<br/>invalid or incorrect. Please beware<br/>hyphen/underbar or comma/dot.</li> </ul> | ter creating an account<br>ered email may be<br>of a space, a mistake of |
|             | Create an Account →                                                                                               | <ul> <li>SSL (Secure Sockets Layer) encryp<br/>system to protect your submitted i<br/>transmitting to and from the serve</li> </ul>                                         | tion is used in this<br>nformation while<br>r.                           |

**Recommended Browser** 

Registering at AsiaJCIS 2023:

After creating an account, you can see the following site. Please check the *Agree* checkbox if you agree that the registration fee is non-refundable. After that, please go to the registration site for the registration and the payment.

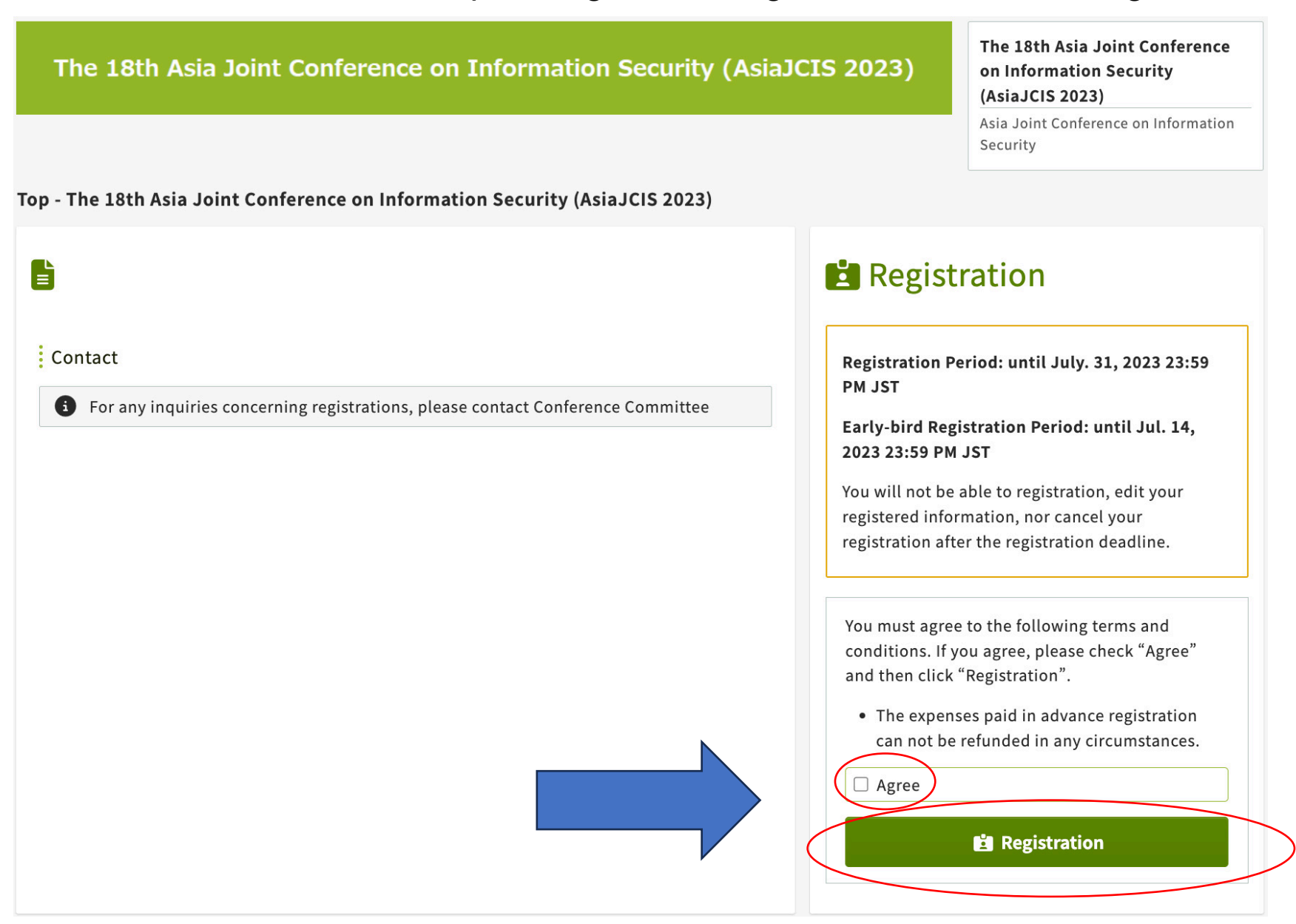

3

A delay of updating the status of payment:

If the status of *Payment Incomplete* is shown even after you have completed the payment with your credit card, please wait a few minutes and reload the registration site.

| The 18th Asia Joint Conference on Information Security (AsiaJC                             | The 18th Asia Joint Conference<br>on Information Security<br>(AsiaJCIS 2023)                                                                      |                                                                                                    |  |
|--------------------------------------------------------------------------------------------|----------------------------------------------------------------------------------------------------|----------------------------------------------------------------------------------------------------|--|
|                                                                                            |                                                                                                    | Asia Joint Conference on Information<br>Security                                                                                                    |  |
| Top - The 18th Asia Joint Conference on Information Security (AsiaJCIS 2023)               |                                                                                                    |                                                                                                    |  |
|                                                                                            | Registration                                                                                                    |                                                                                                    |  |
| Contact<br>For any inquiries concerning registrations, please contact Conference Committee | Registration Per<br>PM JST<br>Early-bird Regi<br>2023 23:59 PM<br>You will not be a<br>registered inform<br>registration after<br>Registration In | Period: until July. 31, 2023 23:59<br>egistration Period: until Jul. 14,<br>PM JST<br>be able to registration, edit your<br>formation, nor cancel your<br>after the registration deadline. |  |
|                                                                                            | I≡ View registratio                                                                                                    | on info                                                                                                    |  |
|                                                                                            |                                                                                                    | 🛱 Invoice Download                                                                                                    |  |
|                                                                                            | Registration No.                                                                                                    |                                                                                                    |  |
|                                                                                            | Method of payment                                                                                                    |                                                                                                    |  |
|                                                                                            | Credit-card paym                                                                                                    | ent                                                                                                    |  |
|                                                                                            | 35,000 JPY                                                                                                    |                                                                                                    |  |
| (                                                                                          | Payment status                                                                                                    | mplete                                                                                                    |  |
|                                                                                            | You are about to                                                                                                    | out to pay online.<br>¥ Online payment                                                                                                    |  |
|                                                                                            |                                                                                                    |                                                                                                    |  |

Downloading the invoice and the receipt:

Тор -

After the status is updated to *Payment Complete*, you can download the invoice and the receipt. If you have any questions, please feel free to contact us at < asiajcis2023@easychair.org >.

| The 18th Asia Joint Conference on Information Security (Asia                                                                                                    | JCIS 2023)                                                                                                    | The 18th Asia Joint Conference<br>on Information Security<br>(AsiaJCIS 2023)<br>Asia Joint Conference on Information<br>Security                                                                             |
|----------------------------------------------------------------------------------------------------|----------------------------------------------------------------------------------------------------|----------------------------------------------------------------------------------------------------|
| op - The 18th Asia Joint Conference on Information Security (AsiaJCIS 2023)                                                                                                    |                                                                                                    |                                                                                                    |
| Contact  Contact  Con | Registration Per<br>PM JST<br>Early-bird Regi<br>2023 23:59 PM<br>You will not be<br>registered infor<br>registration after<br>Registration Infor<br>Early-bird Regi<br>2023 23:59 PM<br>You will not be<br>registered infor<br>registration after<br>Registration Info<br>Early-bird Regi<br>You will not be<br>registered infor<br>registration Info<br>Early-bird Regi<br>You will not be<br>registration Info<br>Early-bird Regi<br>You will not be<br>registered infor<br>registration Info<br>Early-bird Regi<br>You will not be<br>registered infor<br>registration Info<br>Early-bird Regi<br>You will not be<br>registered infor<br>registration Info<br>Early-bird Regi<br>You will not be<br>registered infor<br>registration Info<br>Early-bird Regi<br>You will not be<br>registered infor<br>registration Info<br>Early-bird Regi<br>Registration Info<br>Early-bird Registration<br>Info<br>Early-bird Registration<br>Info<br>I | ration eriod: until July. 31, 2023 23:59 estration Period: until Jul. 14, JST able to registration, edit your mation, nor cancel your er the registration deadline.  fo ion info Receipt Download t t tenent |